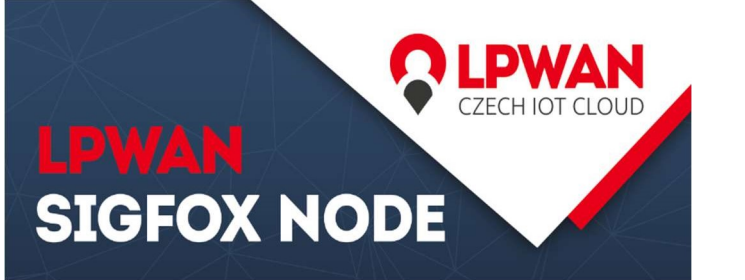

#### Další možná zapojení a použití

Pokud modul odpověděl OK, můžete poslat první data příkazem:

#### AT\$SF=01020304

Na stránkách <u>www.lpwan.cz</u> je k dispozici ke stažení datasheet, který obsahuje návody, ukázky kódů a seznam AT příkazů a použítí.

LPWAN Sigfox node Lze připojit k Arduinu, Raspberry a obecně k čemukoliv co má RX a TX. Modul obsahuje anténu s velkým ziskem a tak není problém komunikovat i v místech, kde není pokrytí sítí SigFox dokonalé.

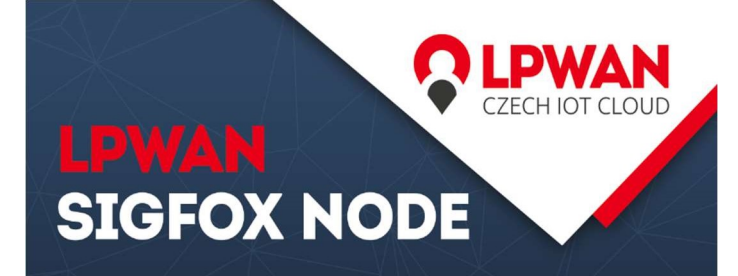

## Kdo jsme

#### O naší společnosti

Zabýváme se výzkumem a vývojem inteligentních systémů pro internet věcí nové generace. Testujeme LoRa a Sigfox modemy od různých výrobců na kompatibilitu použití v ČR. Vyvíjíme koncová měřící a řídící zařízení pro sítě LPWAN. Navrhujeme napájecí systémy a optimalizujeme algoritmy pro nejnižší možnou spotřebu energie. Zkoumáme možnosti použití nejrůznějších periferií.Vytváříme přehledný informační systém pro komunikaci s internetem věcí. Poskytujeme poradenství v oblasti ekosystému LPWAN sítí.

#### Kontakt

Telefon: +420 777 454 055 E-mail: info@lpwan.cz Web: WWW.LPWAN.CZ Prosím, začněte s experimenty pomocí tohoto návodu, který pomůže s připojením modulu a ověřením funkčnosti

JAK POSLAT DATA DO SÍTĚ

LPWAN BĚHEM 10 MINUT

**SIGFOX NODE** 

PRVNÍ SPUŠTĚNÍ

SIGFOX NODE MŮŽETE KOUPIT NA WWW.LPWAN.CZ

Telefon: (+420) 777 454 055 E-mail: info@lpwan.cz SIGFOX NODE MŮŽETE KOUPIT NA WWW.LPWAN.CZ

Telefon: (+420) 777 454 055 E-mail: info@lpwan.cz SIGFOX NODE MŮŽETE KOUPIT NA WWW.LPWAN.CZ

Telefon: (+420) 777 454 055 E-mail: info@lpwan.cz

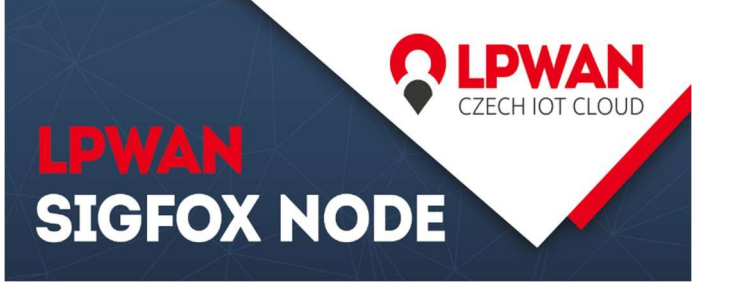

#### Schéma zapojení

Nejprve si rozbalíme modul Sigfox node a USB UART převodník. Při rozbalovaní u Sigfox node modulu pozor na etiketu s ID a PAC (důležité pro registraci do sítě) aby nedošlo k jejímu poškození. K propojení jsou zapotřebí pouze 4 propojovací vodiče (samice-samice). Zapojte LPWAN Sigfox node a USB převodník dle následujícího schématu:

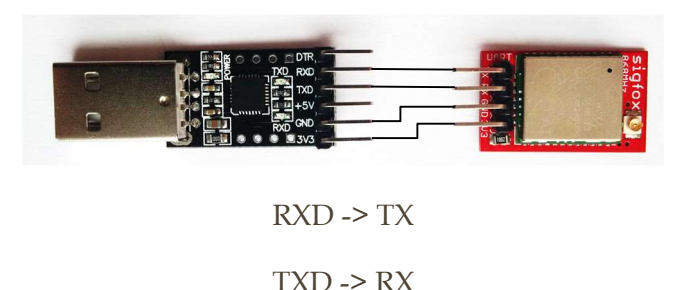

GND -> GND

3v3 -> 3v3

Po propojení s převodníkem můžete pokračovat se zapojením antény, kde se použije krátký prodlužovací koaxiální kabel, který spojí Sigfox node s anténou.

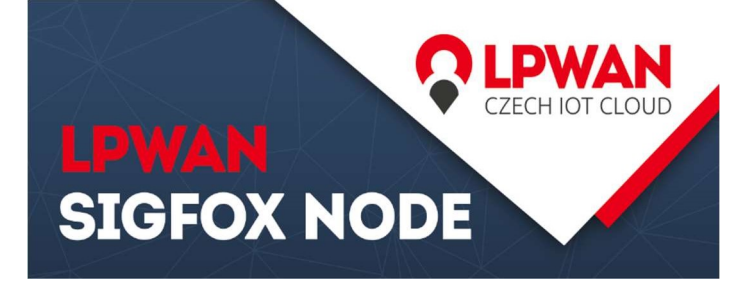

### Instalace Arduino IDE a první AT příkaz

Navštivte stránky <u>www.arduino.cc</u> a v horní části stránky v menu rozklikněte "Software" poté ve spodní části webu pod nadpisem "Download the Arduino IDE" v pravé části najdete odkazy na stažení aktuální verze pro příslušný OS. Pravděpodobně si zvolíte Windows installer. Po kliknutí na zvolený operační systém pokračujte stisknutím tlačítka "Just download". Tento software stáhněte a nainstalujte.

Převodník s propojeným modulem a zapojte do USB vašeho počítače. Ovladače k zařízení se nainstalují automaticky. Po zapojení proto chvíli sečkejte. Jakmile se ovladače nainstalují, spusťte Arduino IDE. V horním menu programu si rozklikneme položku "Nástroje" > "Port" a zvolíme si příslušný port na kterém je USB UART převodník.

| Vývojová deska: "Arduino/Genuino Uno" | > |              |
|---------------------------------------|---|--------------|
| Port: "COM3"                          | 2 | Sériový port |
| Získat informace o Desce              | ~ | COM3         |

Dále v horním menu programu si znovu rozklikneme položku "Nástroje" a "Seriový monitor". Do horního řádku se píší příkazy, které se potvrzují klávesou Enter a nebo tlačítkem "Pošli".

# LPWAN SIGFOX NODE

Vpravo dole je zapotřebí nastavit zakončování řádku "Obojí NL & CR". Dále zvolte přenosovou rychlost 9600 baudů.

| 💿 СОМЗ | – 🗆 × |
|--------|-------|
| AT     | Pošli |
|        | ^     |
|        |       |
|        |       |
|        |       |
|        |       |
|        |       |
|        |       |
|        |       |
|        |       |
|        | ~     |

Pokud je vše nastaveno, můžete zkusit odeslat první příkaz "AT" (vždy velkými písmeny) a v konzoli se objeví "OK". Znamená to, že je modul dobře připojen a komunikuje.

| 💿 сомз |      |      |
|--------|------|------|
| ok     | <br> | <br> |
|        |      |      |

Telefon: (+420) 777 454 055

info@lpwan.cz

E-mail:

SIGFOX NODE MŮŽETE KOUPIT NA

WWW.LPWAN.CZ

#### SIGFOX NODE MŮŽETE KOUPIT NA WWW.LPWAN.CZ

Telefon: (+420) 777 454 055 E-mail: info@lpwan.cz SIGFOX NODE MŮŽETE KOUPIT NA WWW.LPWAN.CZ

Telefon: (+420) 777 454 055 E-mail: info@lpwan.cz